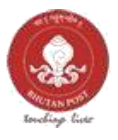

# **Bhutan Post**

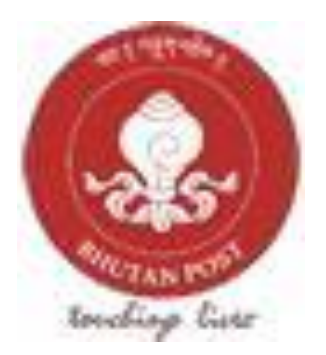

## Bidders User Manual For E-Auction

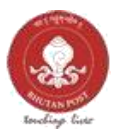

### Contents

| 1. | Overview of the portal | .3 |
|----|------------------------|----|
| 2. | Registration           | .4 |
| 3. | Exploring the portal   | .5 |

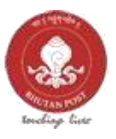

#### 1. Overview of the portal

The following image gives description of various sections of the website. The site can be accessed via the following URL;

https://www.bhutanstampeauction.bt/ -25-🖕 (+975) 2 - 334444 🛛 bhutanpost@email.com 💡 Bhutan Postal Corporation Ltd, BHUTAN 🙆 My Account Home Auctions Live Bids Collections About Us Guide Register Terms & Conditions Collection This section of the website will show various stamps available in Bhutan Post. LEARN MORE Auctions This section of the website will show list of upcoming and active auctions. AUCTIONS 2020/09/18/18-UNOP 1971 Tiew Details Live Bids This section of the website will show Live Bids of each items in the auction. But only the highest bid will be shown. LIVE BIDS See More ITEM CODE : MAMMALFDC01 AUCTION CODE : 2020/09/16/18 Highest Bid ( 201 Highest Bid : \$14

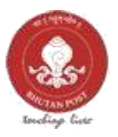

#### 2. Registration

Any potential bidders willing to participate in auction needs to register and open an account in the portal.

| Name (Fine                                                                                                    |                                                           |
|----------------------------------------------------------------------------------------------------|-----------------------------------------------------------|
| Auctions Live Bids Collections                                                                                                    | About Us Guide Register Terms & Conditions                |
| Collection<br>Mammals of Bhutan<br>LEARN MOREO                                                                                                    | Click Register to create an account to access the portal  |
| AND ADDRESS AND ADDRESS ADDRESS ADDRES                                                                                                    |                                                           |
| 2. Enter all the necessar                                                                                                    | y details in the form and click " <i>Create Account</i> " |
| 2. Enter all the necessar         Image: State of the state of the state of th | y details in the form and click " <i>Create Account</i> " |
| 2. Enter all the necessar                                                                                                    | y details in the form and click " <i>Create Account</i> " |
| 2. Enter all the necessar                                                                                                    | Ty details in the form and click "Create Account"         |
| 2. Enter all the necessar                                                                                                    | y details in the form and click "Create Account"          |
| 2. Enter all the necessar                                                                                                    | Ty details in the form and click "Create Account"         |
| 2. Enter all the necessar                                                                                                    | Ty details in the form and click "Create Account"         |
| 2. Enter all the necessar                                                                                                    | Ty details in the form and click "Create Account"         |
| 2. Enter all the necessar                                                                                                    | Ty details in the form and click "Create Account"         |
| 2. Enter all the necessar                                                                                                    | Ty details in the form and click "Create Account"         |
| 2. Enter all the necessar                                                                                                    | Ty details in the form and click "Create Account"         |

- 3. An activation link will be sent to your email address, click the link to activate and access the account.
- 4. Once you activate, to login, click "*My Account*". There is one more step, the bidder needs to upload identity verification document which will be verified and approved by the administrator.

| No. of the local data | 💺 (+975) 2 | - 334444 🛛 🔯 1 | bhutanpost@ema | il.com 🎈 Bhu | tan Postal C | Corporation Ltd | BHUTAN    | My Account |           |          |        |
|-----------------------|------------|----------------|----------------|--------------|--------------|-----------------|-----------|------------|-----------|----------|--------|
| Home                  | Auctions   | Live Bids      | Collections    | About Us     | Guide        | Register        | Terms & C | Conditions |           |          |        |
|                       |            |                |                |              |              | Create accou    | int       | То         | login cli | ck My Ao | count. |

5. Once all the above steps are completed, bidder will be able to access all the functionality of the portal.

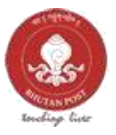

#### 3. Exploring the portal

After successful login, the dashboard will show you the list of all upcoming and active auctions. To be allowed to bid for all the items in any auction, click "*Participate*" and proceed in paying the registration fees.

| <b>9 •</b>          |                      |                      |                           |                        |                     | •             |
|---------------------|----------------------|----------------------|---------------------------|------------------------|---------------------|---------------|
|                     | AUCTIONS<br>EAuction |                      |                           |                        |                     | â / Dashboard |
|                     | Auctions             |                      |                           |                        |                     | ٠             |
| Bit     A Dashboard | # Auction Code       | Start                | End                       | Registration Fees      | Register            |               |
| 🗘 My Bids           | 1 2020/09/16/18      | 2020-09-15 01:01:00  | 2020-09-17 00:12:00       | 51                     | Participate         | RTL           |
| ⑦ Report/Payment    | 2 202010010010       | >2020-03-10-01-01-00 | 2020-03-22-00-12-00-      | -01                    | - Farthapate        |               |
|                     |                      | Click on th          | his button to pay the reg | gistration fees to par | rticipate in the au | ction.        |

|           | AUCTIONS                                                                  |
|-----------|---------------------------------------------------------------------------|
| ه Bid     | Process Payment - Registration Fees For Auction: 2020/09/16/18            |
|           | Name * Bijoy Chhetri Email * bijoytechnocrat@gmail.ci Total Amount * 1.00 |
| 😚 My Bids | Currency Name USD -                                                       |
|           | Pay Registration fees                                                     |
|           | By Clicking "Pay Registration fees" You Agree To Our Terms & Condition.   |

*My Bids* – This section will list all the bids the bidders have entered. The bidder can update the bid from this section

*Report/Payment* – If the bidder's bid wins, the list of all the winning bids will be shown here.

The winning bidder will receive an email confirming the winning of the bid. The bidder will login and go to "*Report/Payment*" to make the payment for the bid. Once the payment is completed, Bhutan Post will proceed with shipping formalities.

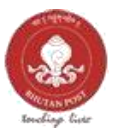

The bidder can also see the official contract with item/items won during the bidding.

| O                                                   |                                       |                      |     | <b>O</b> <sup>o</sup> |
|-----------------------------------------------------|---------------------------------------|----------------------|-----|-----------------------|
|                                                     | REPORT/PAYMENT<br>EAuction            | г                    |     | C / Dashboard         |
| @ <b></b>                                           | Auctions                              |                      |     | <u>×</u>              |
| @ Dashboard                                         | # Item Code You<br>1 mammalfdc01 13.0 | r Bid Allocated Date | Pay | Load<br>Load Contract |
| <ul> <li>My Bids</li> <li>Report/Payment</li> </ul> |                                       |                      |     | RTL                   |
|                                                     |                                       |                      |     |                       |
|                                                     |                                       |                      |     |                       |
|                                                     | Copyright 2020 © RSEB All right       | s reserved.          |     | Developed by RSEB 🎔   |